## **Comp 322 Mac Notes**

## Map zdrive

In the **Finder** Menu:

- Go to Item: Go → Connect to Server
- Keyboard shortcut: **command + k** ()
- In the Server Address Field enter: smb://zdrive.ecs.csun.edu/username

| 🗯 Finder File Edit View           | Go Window Help     |                  | S. C. Barrer |                                       |
|-----------------------------------|--------------------|------------------|--------------|---------------------------------------|
|                                   | Back               | ¥[               |              | Connect to Server                     |
|                                   | Forward            | ¥]               | Se           | rver Address:                         |
|                                   | Enclosing Folder   | ¥1               | sr           | mb://zdrive.ecs.csun.edu/username + 💽 |
|                                   | Computer           | <b>企業C</b>       | Fa           | vorite Servers:                       |
| Carl and the second second        | Desktop            | <b>企業D</b>       | Mar          |                                       |
| Carlos and Carlos and Carlos      | Metwork            | <del></del> ት жк |              |                                       |
| a second to be a second           | 📮 iDisk            | ► 🛃              |              |                                       |
|                                   | Applications       | ତି₩A             |              |                                       |
| ASS TO DO                         | 💥 Utilities        | <u> </u>         |              | Pamova Prowsa Connect                 |
| A CAR AND AND                     | Recent Folders     | •                |              | Biowse                                |
| 122 22 22 27 27                   | Go to Folder       | <u>ት</u> #G      |              |                                       |
| AN TO BE AN ANY A                 | Connect to Server  | ЖК               | and the      |                                       |
| 1 M 2 M REAL AND A MARK MARK MARK | OTHER THE STATE OF | ALL STORE OF     |              |                                       |

• Login with your CSUN Account name (example: abz23455)

|                                       |                                                                | Finder File Edit | View Go Windo                                                                                                    | ow Help                                                   |                  | -   |
|---------------------------------------|----------------------------------------------------------------|------------------|----------------------------------------------------------------------------------------------------|-----------------------------------------------------------|------------------|-----|
| Enter your<br>the file ser            | user name and password to access<br>ver "zdrive.ecs.csun.edu". |                  | <ul> <li>● ● ● ●</li> <li>■ ● ● ●</li> <li>■ ● ● ●</li> <li>■ ● ● ●</li> <li>■ ● ● ●</li> <li>■ ● ●</li> <li>■ ● ●</li> <li>■ ●</li> <li>■</li></ul> | atellez                                                   | :<br>;<br>;<br>; |     |
| Connect as                            | © Guest<br>• Registered User                                   |                  | DEVICES     Macintosh HD     iDisk     TOMMY                                                                                                    | Name<br>untitled.oo3<br>contents.xn<br>uid.count<br>title | ni               |     |
| Name                                  | :: username                                                    |                  | ► SHARED ▼ PLACES ■ Deskton                                                                                                    | tester<br>test.pdf                                        |                  |     |
| Password                              | : ••••••                                                       |                  | 😭 ecsadmin                                                                                                    | c test.c<br>▶ iiii test                                   |                  |     |
| Remember this password in my keychain |                                                                |                  | Applications                                                                                                    | Students.java     Students.class     Sort                 |                  |     |
| <b>*</b>                              | Cancel Connect                                                 |                  | SEARCH FOR     Today     Yesterday                                                                                                    | run1<br>run<br>run                                        |                  | A T |
|                                       |                                                                |                  | ( ) Past Week                                                                                                    | 44 items, 6.13 GB a                                       | available        | 1.  |

- Your mounted home folder will have a path of: /Macintosh HD/Volumes/atellez
- Your mounted home folder will show up in left navigation bar in the Finder window under SHARED

## SSH to k200

Use Terminal to connect to k200 s erver:

• Go to Dock and select Finder:

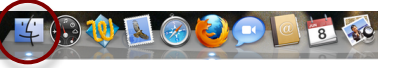

- To use Terminal Navigate to the Utilities Folder: Path: Macintosh HD → Applications → Utilities → Terminal
- Select Terminal

| 00                                    | 🕅 Utilities             |                       | 0            | \varTheta 🔿 🔿 Terminal — bash — 80×24     |  |  |
|---------------------------------------|-------------------------|-----------------------|--------------|-------------------------------------------|--|--|
|                                       | 🔐 🔲 🔟 🧰 🔤 Applications  | Q                     |              | Last login: Tue Jun 8 10:08:29 on console |  |  |
| T DEVICES                             | Name MacIntosh HD       | Date Modified         | Size         | mac24:~ ecsadmin\$                        |  |  |
| Macintosh HD                          | 🖉 Directory             | Jan 6, 2010, 2:36 PM  | 58.3 ME      |                                           |  |  |
| Disk                                  | Directory Utility       | Jan 6, 2010, 2:36 PM  | 58.8 ME      |                                           |  |  |
| Томму                                 | a♀ Disk Utility         | Jan 6, 2010, 2:36 PM  | 32.8 ME      |                                           |  |  |
|                                       | 前 Grab                  | Nov 25, 2007, 5:30 AM | 1.1 ME       |                                           |  |  |
| ▶ SHARED                              | 🔘 Grapher               | Jun 19, 2007, 3:19 PM | 76.2 ME      |                                           |  |  |
| V PLACES                              | Java Preferences        | Jan 6, 2010, 3:04 PM  | 984 KE       |                                           |  |  |
| Packton                               | A Keychain Access       | Jan 6, 2010, 2:36 PM  | 16.4 Mt      |                                           |  |  |
| A session                             | Migration Assistant     | Jan 6, 2010, 2:36 PM  | 12.2 ME      |                                           |  |  |
| ecsadmin                              | Network Utility         | Jan 6, 2010, 2:36 PM  | 2.4 ME       |                                           |  |  |
| Applications                          | ODBC Administrator      | Jul 5, 2007, 12:20 PM | 16.2 ME      |                                           |  |  |
| Documents                             | Podcast Capture         | Jan 6, 2010, 2:36 PM  | 18.5 ME      |                                           |  |  |
| V SEARCH FOR                          | RAID Utility            | Jan 6, 2010, 2:36 PM  | 16.9 ME      |                                           |  |  |
| 0-1                                   | Remote Install Mac OS X | Jan 6, 2010, 2:36 PM  | 1.8 ME       |                                           |  |  |
| (C) Today                             | 🍙 System Profiler       | Jan 6, 2010, 2:36 PM  | 9.2 ME       |                                           |  |  |
| Yesterday                             | Terminal                | Jan 6, 2010, 2:36 PM  | 40.5 MI      |                                           |  |  |
| Past Week                             | 🚽 🔛 The Unarchiver      | Jan 17, 2008, 3:55 PM | 4.8 ME       |                                           |  |  |
| 🔯 All Images 🚺                        | VoiceOver Utility       | Jan 6, 2010, 2:36 PM  | 2.1 ME       |                                           |  |  |
| 🔯 All Movies 🔺                        | X X11                   | Jan 6, 2010, 2:36 PM  | 6.3 ME +     |                                           |  |  |
| All Documente                         |                         |                       | ) 4 1        |                                           |  |  |
| 1 of 29 selected, 411.78 GB available |                         |                       |              |                                           |  |  |
|                                       |                         | ALCONTRACTOR OF       | A CONTRACTOR |                                           |  |  |

• Once you have launched Terminal you can keep it in the dock for faster execution. Right-click on the Terminal icon in the Dock. Select **Keep in Dock**, this will keep the icon in the Dock.

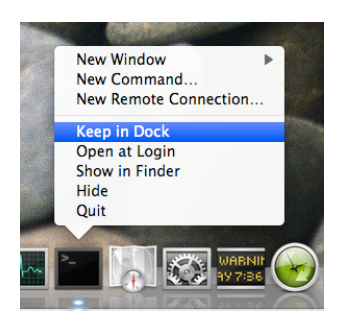

- At the command line type in: ssh <u>username@k200.ecs.csun.edu</u>
- Next you might be ask to accept an RSA key Fingerprint, you will have to type "yes" to continue.
- Next type your CSUN password

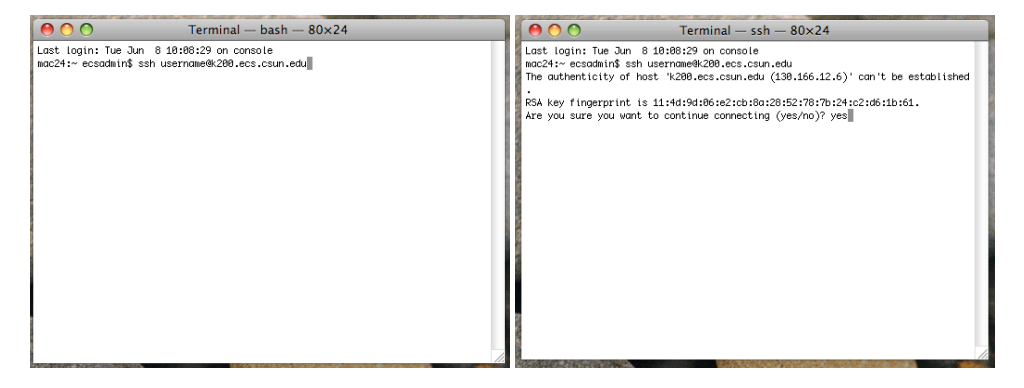

## Some useful Unix commands

- Printing: lp –djd2215 file2print
- Changing shell: bash

To exit bash: exit Bash is automaticly setup to use history and auto finish name